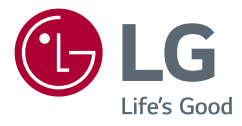

# MANUALE DELL'UTENTE MONITOR LED LCD (Monitor LED\*)

\* I monitor LED LG sono monitor LCD con retroilluminazione LED. Leggere attentamente il presente manuale prima di utilizzare l'apparecchio e conservarlo come riferimento futuro.

24ML600M 27ML600M 24ML600S 27ML600S 27MN60T

www.lg.com

Copyright © 2018 LG Electronics Inc. Tutti i diritti riservati.

# **TABELLA DEI CONTENUTI**

| LICENZA                  | 2  |
|--------------------------|----|
| MONTAGGIO E PREPARAZIONE | 3  |
| UTILIZZO DEL MONITOR     | 8  |
| IMPOSTAZIONI UTENTE      | 10 |
| RISOLUZIONE DEI PROBLEMI | 21 |
| SPECIFICHE DEL PRODOTTO  |    |

# LICENZA

Ciascun modello dispone di licenze differenti. Per ulteriori informazioni sulle licenze, visitare il sito Web all'indirizzo www.lg.com.

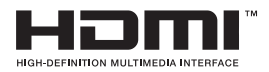

I termini HDMI e HDMI High-Definition Multimedia Interface e il logo HDMI sono marchi o marchi registrati di HDMI Licensing Administrator, Inc. negli Stati Uniti e in altri paesi.

# **MONTAGGIO E PREPARAZIONE**

# ATTENZIONE

- Per garantire la sicurezza e le prestazioni del prodotto, utilizzare sempre componenti originali LG.
- Danni o lesioni provocati da componenti non originali non sono coperti dalla garanzia del prodotto.
- Si consiglia di utilizzare i componenti forniti.
- Se si utilizzano cavi generici non certificati da LG, è possibile che la schermata non venga visualizzata o che le immagini siano disturbate.
- Le illustrazioni riportate in questo documento raffigurano procedure standard che potrebbero variare rispetto a quelle per il prodotto specifico.
- Non applicare sostanze estranee (oli, lubrificanti, ecc.) ad alcuna parte delle viti durante l'assemblaggio del prodotto. (In caso contrario, si rischia che il prodotto venga danneggiato.)
- Non stringere eccessivamente le viti, altrimenti il monitor potrebbe riportare danni. Non coperti dalla garanzia del prodotto.
- Non capovolgere il monitor sorreggendolo dalla base. Altrimenti Il monitor potrebbe staccarsi dal supporto e provocare lesioni personali.
- Per sollevare o spostare il monitor, non toccare lo schermo. La pressione esercitata sullo schermo del monitor potrebbe danneggiarlo.

# NOTA

- I componenti possono essere diversi da quelli illustrati in questo documento.
- Allo scopo di migliorare le prestazioni del prodotto, tutte le informazioni e le specifiche contenute in questo manuale sono soggette a modifica senza preavviso.
- Per acquistare accessori opzionali, recarsi in un punto vendita di prodotti elettronici, visitare un sito di vendita
  online o contattare il rivenditore presso il quale è stato acquistato il prodotto.
- Il cavo di alimentazione fornito può variare a seconda dell'area.

# Driver e software supportati

Puoi scaricare e installare la versione più recente dal sito web di LGE (www.lg.com).

| Driver e software supportati | Priorità di installazione |
|------------------------------|---------------------------|
| Driver del monitor           | Consigliata               |
| OnScreen Control             | Consigliata               |

# Descrizione del prodotto e dei pulsanti

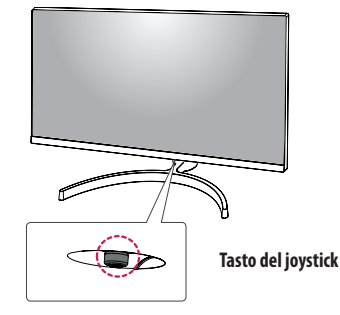

#### Come usare il tasto del joystick

Per controllare facilmente le funzioni del monitor, premere il tasto del joystick o muoverlo con il dito verso destra/ sinistra/su/giù.

#### Funzioni di base

|  | Ś                                                                                                    | Accensione       | Premere il tasto del joystick con il dito per<br>accendere il monitor.                            |
|--|----------------------------------------------------------------------------------------------------|------------------|---------------------------------------------------------------------------------------------------|
|  |                                                                                                    | Spegnimento      | Tenere premuto il tasto del joystick con il dito<br>per più di 3 secondi per spegnere il monitor. |
|  | ►</th <th>Controllo volume</th> <td>Per controllare il volume, muovere il tasto del<br/>joystick verso sinistra/destra.</td> | Controllo volume | Per controllare il volume, muovere il tasto del<br>joystick verso sinistra/destra.                |

# NOTA

• Il tasto del joystick è situato nella parte inferiore del monitor.

# Spostamento e sollevamento del monitor

Per spostare o sollevare il monitor, attenersi alla seguente procedura per evitare graffi o danni al prodotto e per trasportarlo in sicurezza, indipendentemente dalla forma e dalle dimensioni.

- · Prima di spostare il monitor, inserirlo all'interno della confezione originale o di un materiale da imballaggio.
- Prima di sollevare o spostare il monitor, scollegare il cavo di alimentazione e tutti gli altri cavi.
- Afferrare saldamente la parte inferiore e laterale della cornice del monitor. Non afferrarlo dal pannello.
- Per evitare che il monitor si graffi, mantenerlo con lo schermo rivolto all'esterno.
- Durante il trasporto, non esporre il monitor a scosse o eccessive vibrazioni.
- Quando si sposta il monitor, mantenerlo verticale senza ruotarlo o inclinarlo.

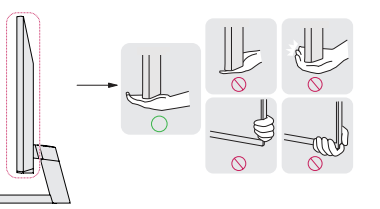

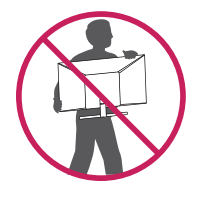

#### ATTENZIONE

- Evitare il più possibile di toccare lo schermo del monitor.
  - In caso contrario, lo schermo o alcuni pixel per la riproduzione delle immagini potrebbero danneggiarsi.

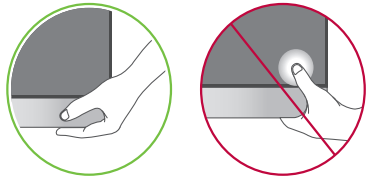

 Se si utilizza il pannello del monitor senza la base del supporto, il relativo pulsante joystick potrebbe determinare l'instabilità o la caduta del monitor, causando danni al monitor o lesioni fisiche alle persone. Inoltre, anche il pulsante joystick potrebbe non funzionare correttamente.

## Installazione su un tavolo

 Sollevare il monitor e collocarlo sul tavolo in posizione verticale. Per garantire una ventilazione sufficiente, posizionarlo ad almeno 100 mm dalla parete.

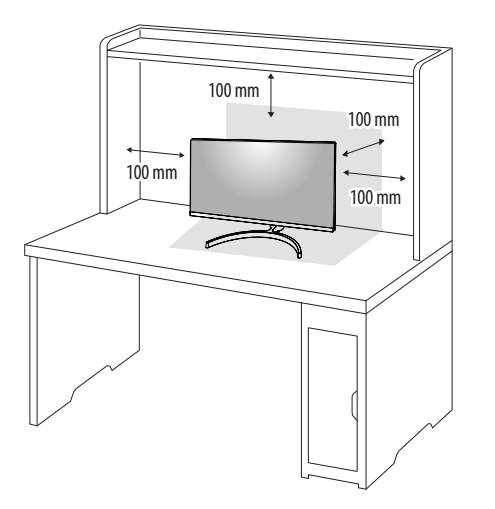

# ATTENZIONE

- Scollegare il cavo di alimentazione prima di spostare o installare il monitor, Per evitare il rischio di scosse elettriche.
- Accertarsi di utilizzare il cavo di alimentazione fornito nella confezione del prodotto e collegarlo a una presa di alimentazione con messa a terra.
- Se occorre un altro cavo di alimentazione, contattare il rivenditore locale o il negozio più vicino.

## **Regolazione dell'angolazione**

- 1 Collocare il monitor montato sulla base del supporto in posizione verticale.
- 2 Regolare l'angolazione dello schermo.

#### 24ML600M 24ML600S

L'angolazione dello schermo può essere regolata in avanti e indietro da -2° a 15° per agevolare la visualizzazione.

#### 27ML600M 27ML600S 27MN60T

L'angolazione dello schermo può essere regolata in avanti e indietro da -5° a 15° per agevolare la visualizzazione.

# AVVISO

- Per evitare lesioni alle dita durante la regolazione dello schermo, non afferrare la cornice del monitor dalla
  parte inferiore come mostrato di seguito.
- Fare attenzione a non toccare o premere l'area dello schermo durante la regolazione dell'angolazione del monitor.

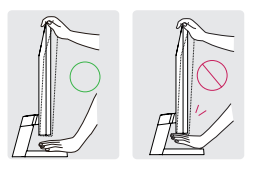

### Uso del blocco Kensington

Il connettore del sistema di sicurezza Kensington è situato sul retro del monitor.

Per ulteriori informazioni sull'installazione e sull'utilizzo, fare riferimento al manuale utente del blocco Kensington o visitare il sito Web http://www.kensington.com.

Collegare il monitor a un tavolo utilizzando il cavo del sistema di sicurezza Kensington.

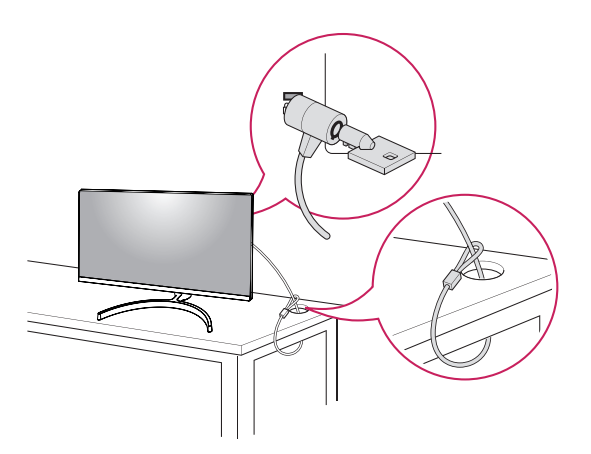

# NOTA

 Il sistema di sicurezza Kensington è opzionale. È possibile acquistare accessori opzionali presso la maggior parte dei punti vendita di prodotti elettronici.

## Installazione della piastra di montaggio a parete

Questo monitor è conforme alle specifiche per la piastra di montaggio a parete o altri dispositivi compatibili.

# NOTA

- La piastra di montaggio a parete è venduta separatamente.
- Per ulteriori informazioni sull'installazione, consultare la guida all'installazione della piastra di montaggio a
  parete.
- Fare attenzione a non esercitare una pressione eccessiva durante l'installazione della piastra di montaggio a
  parete, onde evitare danni allo schermo.
- Rimuovere il supporto prima di installare il monitor con il fissaggio a parete attaccando il supporto al contrario.

#### Installazione su una parete

Installare il monitor ad almeno 100 mm di distanza dalla parete e lasciare circa 100 mm di spazio su ogni lato per assicurare una ventilazione sufficiente. Contattare il rivenditore per ottenere istruzioni dettagliate sull'installazione. In alternativa, consultare il manuale per l'installazione e la sistemazione della staffa per montaggio a parete inclinabile.

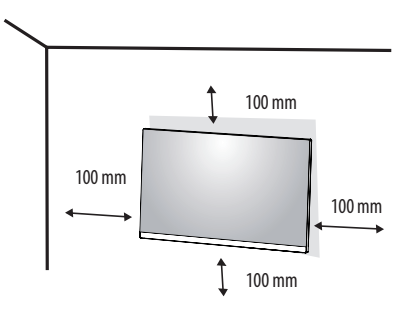

ITALIANO

Per installare il monitor su una parete, fissare una staffa per montaggio a parete (opzionale) al retro del monitor. Assicurarsi che la staffa per montaggio a parete sia fissata saldamente al monitor e alla parete.

| Montaggio a parete (mm) | 24ML600M 24ML600S | 27ML600M 27ML600S 27MN60T |  |
|-------------------------|-------------------|---------------------------|--|
|                         | 75 x 75           | 100 x 100                 |  |
| Viti standard           | M4 x L10          |                           |  |
| Numero di viti          |                   | 4                         |  |

# NOTA

- Se le viti non sono conformi allo standard VESA, il prodotto potrebbe danneggiarsi e il monitor potrebbe cadere. LG Electronics non è responsabile per incidenti dovuti all'utilizzo di viti non standard.
- Il kit per il montaggio a parete include la guida all'installazione e tutti i componenti necessari.
- La staffa per montaggio a parete è un accessorio opzionale. È possibile acquistare accessori opzionali presso il rivenditore locale di fiducia.
- La lunghezza della vite potrebbe essere diversa per ciascuna staffa per montaggio a parete. Se si utilizzano viti più lunghe rispetto a quelle standard, la parte interna del prodotto potrebbe danneggiarsi.
- Per ulteriori informazioni, consultare il manuale utente per la staffa per montaggio a parete.

# **ATTENZIONE**

- Scollegare il cavo di alimentazione prima di spostare o installare il monitor per evitare scosse elettriche.
- L'installazione del monitor a soffitto o pareti inclinate può causare la caduta del monitor, che potrebbe provocare lesioni personali. Utilizzare un supporto per montaggio a parete autorizzato da LG e contattare il rivenditore locale o il personale qualificato.
- Non stringere eccessivamente le viti, altrimenti il monitor potrebbe riportare danni. Non coperti dalla garanzia del prodotto.
- Utilizzare la staffa per montaggio a parete e viti conformi allo standard VESA. I danni causati dall'uso di componenti inadeguati non sono coperti dalla garanzia del prodotto.
- La lunghezza di ogni vite installata, misurata dalla parte posteriore del monitor, non deve essere superiore a
  8 mm.

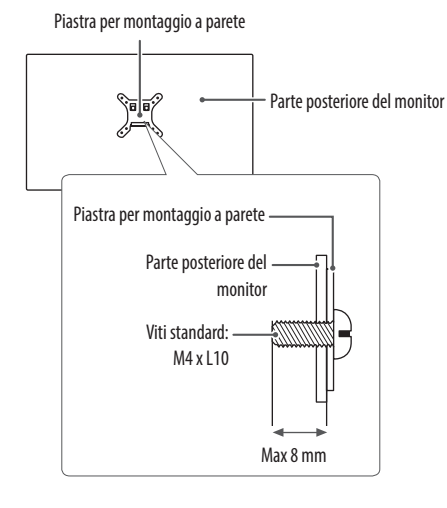

# **UTILIZZO DEL MONITOR**

· Le illustrazioni in questo manuale possono differire dal prodotto reale.

## **ATTENZIONE**

- Non esercitare pressione sullo schermo per un periodo di tempo prolungato. In caso contrario, le immagini potrebbero risultare distorte.
- Non lasciare un'immagine fissa visualizzata sullo schermo per un periodo di tempo prolungato. In caso contrario, potrebbe verificarsi il mantenimento dell'immagine. Se possibile, utilizzare un salvaschermo per PC.
- Quando si collega il cavo di alimentazione alla presa, utilizzare una presa multipla (3 fori) con messa a terra o una presa di alimentazione con messa a terra.
- Il monitor potrebbe produrre uno sfarfallio quando viene acceso in un ambiente a basse temperature. Si tratta di un effetto normale.
- Sullo schermo potrebbero comparire puntini di colore rosso, verde o blu. Si tratta di un effetto normale.

# Collegamento a un PC

- Questo monitor supporta la funzione Plug and Play\*.
- \* Plug and Play: Funzione che consente di aggiungere un dispositivo al computer senza la necessità di eseguire alcuna riconfigurazione o installazione manuale dei driver.

### **Connessione D-SUB**

Consente la trasmissione del segnale analogico video dal PC al monitor.

# NOTA

- Quando si utilizza un connettore del cavo di ingresso del segnale D-Sub per Macintosh
- Adattatore Mac

Per utilizzare un computer Apple Macintosh, è necessario un adattatore a spina che trasformi il connettore VGA D-SUB a 15 pin e ad alta densità (su 3 righe) del cavo in dotazione in un connettore a 15 pin su 2 righe.

## **Connessione HDMI**

Trasmette i segnali audio e video digitali dal PC al monitor.

# ATTENZIONE

- L'uso di un cavo da DVI a HDMI o da DP (DisplayPort) a HDMI può causare problemi di compatibilità.
- Utilizzare un cavo certificato con il logo HDMI. In caso contrario, lo schermo potrebbe non visualizzare
   l'immagine o esserci problemi di collegamento.
- Tipi di cavi HDMI consigliati
  - Cavo HDMI<sup>\*/TM</sup> ad alta velocità
  - Cavo HDMI<sup>®/TM</sup> ad alta velocità con Ethernet

# **Collegamento dispositivi AV**

## **Connessione HDMI**

Un cavo HDMI trasmette segnali audio e video digitali da un dispositivo AV al monitor.

# NOTA

- L'uso di un cavo da DVI a HDMI o da DP (DisplayPort) a HDMI può causare problemi di compatibilità.
- Utilizzare un cavo certificato con il logo HDMI. In caso contrario, lo schermo potrebbe non visualizzare
   l'immagine o esserci problemi di collegamento.
- Tipi di cavi HDMI consigliati
  - Cavo  $\text{HDMI}^{*\text{/TM}}$  ad alta velocità
  - Cavo  $\text{HDMI}^{\text{\tiny e/TM}}$  ad alta velocità con Ethernet

# Collegamento di periferiche

## **Connessione cuffie**

Collegare le periferiche al monitor tramite la porta delle cuffie.

# NOTA

- I dispositivi periferici vengono venduti separatamente.
- A seconda delle impostazioni audio del PC e del dispositivo esterno, le funzioni relative alle cuffie e
   all'altoparlante possono essere limitate.
- Se si utilizzano auricolari con connettore Ad angolo retto, potrebbero verificarsi problemi di collegamento con un altro dispositivo esterno al monitor. È pertanto consigliabile utilizzare auricolari con connettore Dritto.

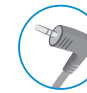

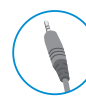

Ad angolo retto

Dritto (Consigliata)

# **IMPOSTAZIONI UTENTE**

# NOTA

• Il menu OSD (On Screen Display) del monitor potrebbe risultare leggermente diverso da quello mostrato in questo manuale.

# Attivazione del menu principale

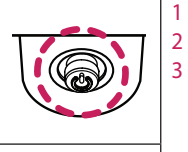

Premere il tasto del joystick sul retro del monitor.

Muovere il joystick verso l'alto o verso il basso e verso sinistra o destra per impostare le opzioni.

3 Premere nuovamente il tasto del joystick per uscire dal menu principale.

#### Tasto del joystick

| Tasto | Stato del menu              |                                                                                                    | Descrizione                                                                                                    |
|-------|-----------------------------|----------------------------------------------------------------------------------------------------|----------------------------------------------------------------------------------------------------|
|       | Menu principale disattivato |                                                                                                    | Consente di attivare il menu principale.                                                                                                    |
|       | Menu principale attivato    |                                                                                                    | Consente di uscire dal menu principale.<br>(Tenere premuto il pulsante per più di 3 secondi per spegnere il monitor. È possibile disattivare il monitor in questo modo in qualsiasi momento, anche quando<br>l'OSD è attivato.) |
|       | Menu principale disattivato |                                                                                                    | Consente di monitorare il livello del volume. (24ML600M/27ML600M/27MN60T: solo per HDMI)(24ML600S/27ML600S: HDMI + D-Sub)                                                                                                    |
|       |                             | Menu principale attivato                                                                                                  | Consente di accedere alle funzioni Ingresso.                                                                                                    |
|       | Menu principale disattivato | Consente di monitorare il livello del volume. (24ML600M/27ML600M/27MN60T: solo per HDMI)(24ML600S/27ML600S: HDMI + D-Sub) |                                                                                                    |
|       |                             | Menu principale attivato                                                                                                  | Consente di accedere alle funzioni del Impostazioni.                                                                                                    |
|       |                             | Menu principale disattivato                                                                                               | Vengono visualizzate le informazioni sull'ingresso corrente.                                                                                                    |
|       |                             | Menu principale attivato                                                                                                  | Consente di spegnere il monitor.                                                                                                    |
|       | -                           | Menu principale disattivato                                                                                               | Vengono visualizzate le informazioni sull'ingresso corrente.                                                                                                    |
| ¥     | •                           | Menu principale attivato                                                                                                  | Consente di accedere alla funzione <b>Modalità Immagini</b> . (solo per HDMI)                                                                                                    |

# Funzioni del menu principale

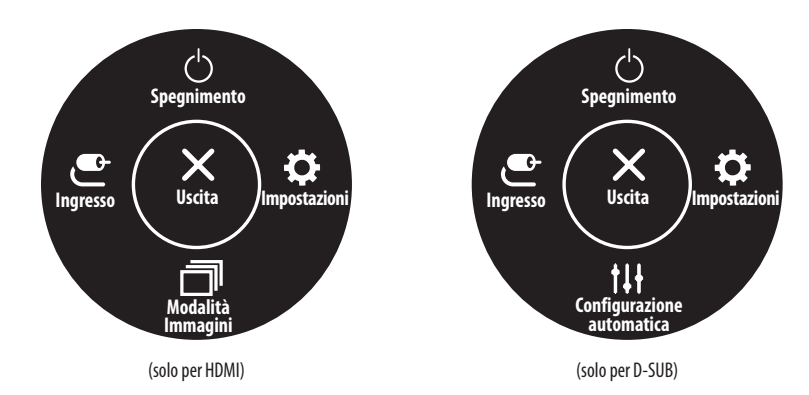

| Menu principale           | Descrizione                                                                      |
|---------------------------|----------------------------------------------------------------------------------|
| Ingresso                  | Consente di impostare la modalità di ingresso.                                   |
| Spegnimento               | Consente di spegnere il monitor.                                                 |
| Impostazioni              | Consente di configurare le impostazioni dello schermo.                           |
| Modalità Immagini         | Imposta la modalità immagine.                                                    |
| Uscita                    | Consente di uscire dal menu principale.                                          |
| Configurazione automatica | Operare la Configurazione automatica, per una visualizzazione ottimale in D-SUB. |

#### Impostazioni del menu

- 1 Per visualizzare il Menù OSD, premere il tasto del joystick nella parte inferiore del monitor e quindi accedere al **Impostazioni**.
- 2 Muovere il joystick verso l'alto o verso il basso e verso sinistra o destra per impostare le opzioni.
- 3 Per tornare al menù superiore o impostare altre voci, muovere il joystick verso < o premere (🕲).
- 4 Se si desidera uscire dal menù OSD, muovere il joystick verso ◄.

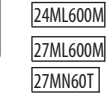

24ML600S

27ML600S

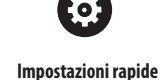

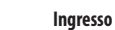

Immagine

\*

胀

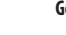

Generale

**1**(;

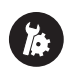

Impostazioni rapide

:0

Ingresso

**\_**}

0

Immagine

Audio

Generale

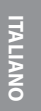

# Personalizzazione delle impostazioni

# Impostazioni rapide

| Impostazioni > Impostazioni rapide            | Descrizione                                                                 |                                                                                 |                                                                                  |  |
|-----------------------------------------------|-----------------------------------------------------------------------------|---------------------------------------------------------------------------------|----------------------------------------------------------------------------------|--|
| Luminosità                                    | Conconto di rogolaro il contracto doi c                                     | · · · · · · · · · · · · · · · · · · ·                                           |                                                                                  |  |
| Contrasto                                     | Consente di regolare il contrasto dei colori e la luminosità dello schermo. |                                                                                 |                                                                                  |  |
| Volume                                        | Consente di regolare il livello del volume.                                 |                                                                                 |                                                                                  |  |
| Temp. Colore                                  | Utente                                                                      | Consente di personalizzarlo in rosso, verde o blu.                              |                                                                                  |  |
|                                               | Caldo                                                                       | Consente di impostare il colore dello schermo su un tono rossastro.             |                                                                                  |  |
|                                               | Medio                                                                       | Consente di impostare il colore dello schermo su un tono tra il rosso e il blu. |                                                                                  |  |
|                                               | Freddo                                                                      | Consente di impostare il colore dello schermo su un tono bluastro.              |                                                                                  |  |
| Configurazione automatica<br>(solo per D-SUB) | Procedere con la configurazione                                             | No                                                                              | Annulla la selezione.                                                            |  |
|                                               | automatica?                                                                 | Sì                                                                              | Operare la Configurazione automatica, per una visualizzazione ottimale in D-SUB. |  |

## Ingresso

| Impostazioni > Ingresso | Descrizione                                                                                                    |                                                  |  |  |  |
|-------------------------|----------------------------------------------------------------------------------------------------|--------------------------------------------------|--|--|--|
| Elenco ingressi         | Consente di selezionare la modalità d                                                                                    | Consente di selezionare la modalità di ingresso. |  |  |  |
|                         | Consente di regolare il formato dello schermo.                                                                           |                                                  |  |  |  |
|                         | Full Wide         Consente di visualizzare il video a schermo intero, indipendentemente dall'ingresso del segnale video. |                                                  |  |  |  |
| Formato                 | Originale Consente di visualizzare un video in base al formato del segnale video in ingresso.                            |                                                  |  |  |  |
|                         | <b>(</b> ) NOTA                                                                                                    |                                                  |  |  |  |
|                         | • Si può disattivare le opzioni alla risoluzione raccomandata (1920 x 1080).                                             |                                                  |  |  |  |

## Immagine

| Impostazioni > Immagine | Descrizione           |                                                                                                    |  |  |
|-------------------------|-----------------------|----------------------------------------------------------------------------------------------------|--|--|
|                         | Utente                | Consente di regolare ciascun elemento. È possibile regolare la modalità colore del menu principale.                                                                       |  |  |
|                         | Lettura               | Ottimizzare lo schermo per esaminare i documenti. Puoi aumentare la luminosità dello schermo nel menù d'OSD.                                                              |  |  |
|                         | Foto                  | Consente di ottimizzare lo schermo per la visualizzazione delle foto.                                                                                                    |  |  |
| Modalità Immagini       | Cinema                | Consente di ottimizzare lo schermo per migliorare gli effetti visivi di un video.                                                                                         |  |  |
|                         | Modalità Colore Verde | Questa modalità è per gli utenti che non possono distinguere tra il rosso ed il verde. Permette agli utenti con il daltonismo di distinguere tra i due colori facilmente. |  |  |
|                         | Gioco                 | Consente di ottimizzare lo schermo per i giochi.                                                                                                    |  |  |

## **I** NOTA

• Se la Modalità Immagini è cambiata, lo schermo potrebbe sfarfallare o la risoluzione del tuo PC potrebbe essere influenzata.

• Questo è per utenti con problemi di vista per i colori. Quindi se ti senti a disagio con lo schermo, si prega di disattivare questa funzione.

• Questa funzione non può distinguere alcuni colori in alcune immagini.

| Impostazioni > Immagine | Descrizione       |                                                                                                    |                                                                                                    |  |
|-------------------------|-------------------|----------------------------------------------------------------------------------------------------|----------------------------------------------------------------------------------------------------|--|
|                         | Luminosità        | Regolare la luminosità dell                                                                                                    | o schermo.                                                                                                    |  |
|                         | Contrasto         | Regolare la contrasto dello schermo.                                                                                                    |                                                                                                    |  |
|                         | Nitidezza         | Consente di regolare la nitidezza dello schermo.                                                                                                    |                                                                                                    |  |
|                         |                   | Spento                                                                                                    | Selezioni quest'opizione per visualizzazione di ogni giorno. SUPER RESOLUTION+ è spento in questo modo.                                                                         |  |
|                         |                   | Alto                                                                                                    | La qualità di immagini ottimizzata viene visualizzata quando un utente vuole immagini cristalline. È valida per<br>video o giochi di alta qualità.                              |  |
|                         |                   | Medio                                                                                                    | La qualità di immagini ottimizzata viene visualizzata quando un utente vuole immagini tra i modi bassi e alti<br>per visualizzazione confortevole. È valida per UCC o SD video. |  |
| Regolazione immagine    | SUPER RESOLUTION+ | Basso                                                                                                    | La qualità di immagini ottimizzata viene visualizzata quando un utente vuole immagini regolari e naturali. È<br>valida per le immagini lente o fisse.                           |  |
|                         |                   | <ul> <li>NOTA</li> <li>Poiché questa funzione consente di aumentare la nitidezza delle immagini a bassa risoluzione, si consiglia di non utilizzare la funzione per tasto normale o icone desktop. In caso contrario verrebbe utilizzato un valore di nitidezza elevato non necessario.</li> </ul>                                                                   |                                                                                                    |  |
|                         | Livello Nero      | Consente di impostare il livello di offset (solo per HDMI).<br>• Offset: in riferimento a un segnale video, si tratta del colore più scuro che il monitor può visualizzare.                                                                                                    |                                                                                                    |  |
|                         |                   | Alto                                                                                                    | Mantiene il rapporto di contrasto corrente dello schermo.                                                                                                    |  |
|                         |                   | Basso                                                                                                    | Riduce i livelli di nero e aumenta i livelli di bianco dal rapporto di contrasto corrente dello schermo.                                                                        |  |
|                         | DFC               | Acceso                                                                                                    | Consente di regolare la luminosità in modo automatico in base allo schermo.                                                                                                    |  |
|                         |                   | Spento                                                                                                    | Disattiva la funzione DFC.                                                                                                    |  |
|                         | Tempo di risposta | Consente di impostare un tempo di risposta per le immagini visualizzate in base alla velocità della schermata. In un ambiente normale, si consiglia di utilizzare l'opzione <b>Rapido</b> . Per immagini in rapido movimento, si consiglia di utilizzare l'opzione <b>Veloce</b> . Impostare l'opzione <b>Veloce</b> potrebbe causare la persistenza della immagini. |                                                                                                    |  |
| Regolazione Gioco       |                   | Veloce                                                                                                    | Consente di impostare il tempo di risposta su <b>Veloce</b> .                                                                                                    |  |
|                         |                   | Rapido                                                                                                    | Consente di impostare il tempo di risposta su <b>Rapido</b> .                                                                                                    |  |
|                         |                   | Normale                                                                                                    | Consente di impostare il tempo di risposta su <b>Normale</b> .                                                                                                    |  |
|                         |                   | Spento                                                                                                    | Consente di disattivare la funzione.                                                                                                    |  |

**FALIANO** 

|                   |                         | Fornisce immagini naturali e                                                                                                    | e continue sincronizzando la frequenza verticale del segnale di ingresso con quella del segnale di uscita.                                                                         |  |
|-------------------|-------------------------|----------------------------------------------------------------------------------------------------|----------------------------------------------------------------------------------------------------|--|
| Regolazione Gioco | FreeSync                | ATTENZIONE Interfaccia supportata: HDMI Scheda grafica supportata: Occorre una scheda grafica che supporta FreeSync dell'AMD. Versione supportata: Accertarsi di aggiornare la scheda grafica al driver ultimissimo. Per maggiori informazioni, fare riferimentoal sito web di AMD all'Indirizzo http://www.amd.com/FreeSync FreeSync e Ims Motion Blur Reduction non si possono attivare contemporaneamente. |                                                                                                    |  |
|                   |                         | • Treesynce This Motion                                                                                                    | i biti reduction non si possono attivare contemporaneamente.                                                                                                    |  |
|                   |                         | Acceso                                                                                                    | Funzione FreeSync attivata.                                                                                                    |  |
|                   |                         | Spento                                                                                                    | Funzione FreeSync disattivata.                                                                                                    |  |
|                   |                         | Puoi controllare il contrasto                                                                                                    | del nero per avere una migliore visibilità nelle scene scure.                                                                                                    |  |
|                   | Stabilizzatore del Nero | L'aumento del valore di Stat<br>questo modo è possibile dis                                                                                                    | vilizzatore del Nero comporta un aumento della luminosità dell'area di livello basso del grigio sullo schermo (in<br>tinguere con facilità gli oggetti su schermi di gioco scuri). |  |
|                   |                         | La riduzione del valore dello Stabilizzatore del Nero comporta una riduzione della luminosità dell'area di livello basso del grigio e l'aumento del contrasto dinamico sullo schermo.                                                                                                    |                                                                                                    |  |

| La modalità che ridurre al minimo il mosso i video in rapida evoluzione. Per valorizzare al massimo questa funzione, seleziona 1920 x 1080 @ 75Hz prima di attivare <b>1ms Motion Blur Reduction</b> . |          |
|----------------------------------------------------------------------------------------------------|----------|
|                                                                                                    | ITALIANO |
| Questa funzione è disponibile per le frequenze verticali seguenti: (75Hz)                                                                                                    |          |
| Disattivare la modalità <b>1ms Motion Blur Reduction</b> .                                                                                                    |          |
|                                                                                                    |          |

| Regolazione Gioco                                                                                                    |  |                                                                                                    |
|----------------------------------------------------------------------------------------------------|--|----------------------------------------------------------------------------------------------------|
|                                                                                                    |  | () NOTA                                                                                                    |
|                                                                                                    |  | Per ridurre il mosso, la luminosità si è ridotta con il controllo retroilluminazione.                                                                                                    |
|                                                                                                    |  | Le caratteristiche 1ms Motion Blur Reduction e FreeSync non si possono attivare contemporaneamente.                                                                                                    |
|                                                                                                    |  | Questa funzionalità è ottimizzata per i giochi.                                                                                                    |
|                                                                                                    |  | <ul> <li>Si raccomanda di spegnerla quando non usi la funzionalità di gioco.</li> </ul>                                                                                                    |
|                                                                                                    |  | <ul> <li>Scintillio può avvenire durante l'operazione 1ms Motion Blur Reduction.</li> </ul>                                                                                                    |
| Cross Hair         Cross Hair fornisce un mirino sul centro dello sch           Cross Hair         si adatta al proprio ambiente di gioco tra i quatti |  | Cross Hair fornisce un mirino sul centro dello schermo per i giochi azione in prima persona (FPS). Gli utenti possono scegliere il cross hair che si adatta al proprio ambiente di gioco tra i quattro cross hair. |
|                                                                                                    |  | Quando il monitor si è spento o si entra nella modalità di risparmio energetico, la configurazione di Cross Hair è Spento automaticamente.                                                                         |

Acceso

Spento

**1ms Motion Blur Reduction** 

|                            | Gamma                                                                                                    | Modalità 1, Modalità 2,<br>Modalità 3                                                                                                    | Più alto è il valore gamma, più scura diventa l'immagine. Allo stesso modo, più basso è il valore gamma, più<br>chiara diventa l'immagine.                      |  |  |
|----------------------------|----------------------------------------------------------------------------------------------------|----------------------------------------------------------------------------------------------------|----------------------------------------------------------------------------------------------------|--|--|
|                            |                                                                                                    | Modalità 4                                                                                                    | Se non hai bisogno di regolare le impostazioni di gamma, scegli il Modalità 4.                                                                                  |  |  |
| Regolazione colore         | Temp. Colore                                                                                                    | Consente di selezionare il colore delle immagini predefinito.<br>Caldo: consente di impostare il colore dello schermo su un tono rossastro.<br>Medio: consente di impostare il colore dello schermo su un tono tra il rosso e il blu.<br>Freddo: consente di impostare il colore dello schermo su un tono bluastro.<br>Utente: L'utente può regolarlo su rosso, verde o blu per personalizzarlo. |                                                                                                    |  |  |
|                            | Rosso                                                                                                    |                                                                                                    |                                                                                                    |  |  |
|                            | Verde                                                                                                    | È possibile personalizzare il                                                                                                    | colore delle immagini utilizzando i colori Rosso, Verde e Blu.                                                                                                  |  |  |
|                            | Blu                                                                                                    |                                                                                                    |                                                                                                    |  |  |
|                            | Orizzontale                                                                                                    | Per spostare l'immagine a sinistra e a destra.                                                                                                    |                                                                                                    |  |  |
| Dogoloziono configurazioni | Verticale                                                                                                    | Per spostare l'immagine in alto e in basso.                                                                                                    |                                                                                                    |  |  |
| (solo per D-SUB)           | Clock                                                                                                    | Per ridurre al minimo colon                                                                                                    | ne o strisce verticali visibili sullo sfondo dello schermo. Varieranno anche le dimensioni sul lato orizzontale.                                                |  |  |
|                            | Fase                                                                                                    | Per regolare il focus del dis<br>dei caratteri.                                                                                                    | Per regolare il focus del display. Questa funzione consente di rimuovere i difetti visivi orizzontali e di chiarire o mettere a fuoco l'immagine dei caratteri. |  |  |
|                            | L'utente può impostare la risoluzione desiderata.<br>Questa opzione è abilitata solo quando la risoluzione dello schermo del computer è impostato come segue (solo per D-SUB).                     |                                                                                                    |                                                                                                    |  |  |
| Risoluzione                | <ul> <li>NOTA</li> <li>La funzione è abilitata solo quando lo schermo sul proprio computer è impostato nel modo seguente, tranne che nei casi di l'errata risoluzione di output del PC.</li> </ul> |                                                                                                    |                                                                                                    |  |  |
| (solo per D-SUB)           | 1024x768, 1280x768, 1360x768, 1366x768, Spento                                                                                                    |                                                                                                    |                                                                                                    |  |  |
|                            | 1280x960, 1600x900,Spento                                                                                                    |                                                                                                    |                                                                                                    |  |  |
|                            | 1440x900, 1600x900,Spento                                                                                                    |                                                                                                    |                                                                                                    |  |  |
| Disvisting immedia         | Davidari amanga la tua imu ata tarib                                                                                                    | No                                                                                                    | Consente di annullare la selezione.                                                                                                    |  |  |
| kipristino immagine        | vesideri azzerare le tue impostazioni?                                                                                                    | Sì                                                                                                    | Consente il ripristino delle impostazioni predefinite.                                                                                                    |  |  |

# 24ML600S 27ML600S

## Audio

| Impostazioni > Audio | Descrizione                                              |                                                                                                    |  |
|----------------------|----------------------------------------------------------|----------------------------------------------------------------------------------------------------|--|
| Volume               | Per regolare il volume della cuffia o dell'altoparlante. |                                                                                                    |  |
| Audio principale     | Per scegliere l'audio sorgente d'ingresso.               |                                                                                                    |  |
| MaxxAudio            | Acceso                                                   | MaxxAudio® by Waves, vincitore di un Premio® GRAMMY per la tecnica è una gamma di strumenti sonori di qualità professionale per un'esperienza di ascolto superiore. |  |
|                      | Spento                                                   | Disattiva la funzione MaxxAudio.                                                                                                    |  |

## Generale

| Impostazioni > Generale | Descrizione                                                                                                    |                                                                                                  |                                                        |  |
|-------------------------|----------------------------------------------------------------------------------------------------|--------------------------------------------------------------------------------------------------|--------------------------------------------------------|--|
| Lingua                  | Per scegliere la lingua nella quale vengono mostrati i comandi di controllo.                                       |                                                                                                  |                                                        |  |
| SMART ENERGY SAVING     | Alto                                                                                                    | Se attivi SMART ENERGY SAVING puoi risparmiare energia con la funzione risparmio energia.        |                                                        |  |
|                         | Basso                                                                                                    | Se attivi SMART ENERGY SAVING puoi risparmiare energia con la funzione basso consumo energetico. |                                                        |  |
|                         | Spento                                                                                                    | Consente di disattivare SMART ENERGY SAVING.                                                     |                                                        |  |
|                         | * SMART ENERGY SAVING : Risparmia energ                                                                            | ia utilizzando un algoritm                                                                       | o per la compensazione della luminanza.                |  |
| Standby automatico      | Il monitor si passerà automaticamente alla modalità standby dopo un determinato periodo.                           |                                                                                                  |                                                        |  |
|                         | Evita di premere tasti non validi.                                                                                 |                                                                                                  |                                                        |  |
|                         | Acceso                                                                                                    | Il funzionamento dei tasti è disattivato.                                                        |                                                        |  |
| Blocco OSD              | <b>(</b> ) NOTA                                                                                                    |                                                                                                  |                                                        |  |
|                         | Tutte le funzioni sono disattivate, a eccezione di Blocco OSD modalità Luminosità, Contrasto, Ingresso e Volume.   |                                                                                                  |                                                        |  |
|                         | Spento                                                                                                    | Il funzionamento dei tasti è attivato.                                                           |                                                        |  |
| Informazioni            | Verranno visualizzate le seguenti informazioni: Modello, Tempo totale di accensione, Numero di serie, Risoluzione. |                                                                                                  |                                                        |  |
| Reset                   | Davidari amerana la tua impostazioni?                                                                              | No                                                                                               | Consente di annullare la selezione.                    |  |
|                         | vesideri azzerare le tue impostazioni?                                                                             | Sì                                                                                               | Consente il ripristino delle impostazioni predefinite. |  |

# **NOTA**

• Il valore dei dati sul risparmio energetico può variare in base al pannello e ai fornitori del pannello.

• Se si seleziona l'opzione SMART ENERGY SAVING è Alto o Basso, la luminosità del monitore diventa più basso o più alto dipende dal fonte.

# **RISOLUZIONE DEI PROBLEMI**

#### Verificare quanto segue prima di contattare l'assistenza.

| Non vengono visualizzate immagini                                    |                                                                                                    |  |  |  |
|----------------------------------------------------------------------|----------------------------------------------------------------------------------------------------|--|--|--|
| Il cavo di alimentazione del display è collegato?                    | Verificare che il cavo di alimentazione sia correttamente collegato alla presa elettrica.                                                                                                    |  |  |  |
| Viene visualizzato il messaggio <b>Fuori Banda</b> sullo schermo?    | Questo messaggio viene visualizzato quando il segnale proveniente dal PC (scheda video) si trova fuori dalla gamma di frequenza orizzontale o verticale del display.     Consultare la sezione "Specifiche tecniche" del presente manuale e configurare nuovamente il display. |  |  |  |
| Viene visualizzato il messaggio <b>Nessun Segnale</b> sullo schermo? | <ul> <li>Dopo il monitore visualizza Nessun Segnale, si è messo nel modello di DPM.</li> <li>Questa situazione si verifica quando il cavo di segnale tra il PC e il monitor è mancante o scollegato. Controllare il cavo e ricollegarlo.</li> </ul>                            |  |  |  |
| Non riuscite a controllare alcune funzioni in OSD?                   |                                                                                                    |  |  |  |
| Non riuscite a selezionare alcuni menù in OSD?                       | Non potete sbloccare i comandi OSD in qualsiasi momento immettendo il blocco menù OSD e modificando gli oggetti in Off.                                                                                                    |  |  |  |

# **ATTENZIONE**

- Selezionare Control Panel Display Settings e verificare se i valori della frequenza o della risoluzione sono stati modificati. In tal caso, modificare le impostazioni della scheda video in base alla risoluzione consigliata.
- Se la risoluzione consigliata (risoluzione ottimale) non è selezionata, le lettere potrebbero apparire sfocate e lo schermo di colore grigio, troncato o distorto. Accertarsi di selezionare la risoluzione consigliata.
- Il metodo di impostazione può variare in base al computer e al sistema operativo e la risoluzione di cui sopra potrebbe non essere supportata dalle prestazioni della scheda video. In tal caso, contattare il produttore del computer o della scheda video.

| L'immagine visualizzata non è corretta                                                                        |                                                                                                    |  |  |
|----------------------------------------------------------------------------------------------------|----------------------------------------------------------------------------------------------------|--|--|
| Il colore dello schermo è anomalo o viene visualizzato un                                                     | Verificare che il cavo del segnale sia collegato correttamente e utilizzare un cacciavite per fissare le viti, se necessario.                        |  |  |
| solo colore.                                                                                                  | Assicurarsi che la scheda video sia inserita correttamente dello slot.                                                                               |  |  |
|                                                                                                    | <ul> <li>Specificare un'impostazione superiore a 24 bit (True Color) per il colore selezionando Control Panel ► Impostazioni.</li> </ul>             |  |  |
| Lo schermo lampeggia.                                                                                         | Verificare che lo schermo sia impostato sulla modalità interlacciata e, in tal caso, modificare l'impostazione in base alla risoluzione consigliata. |  |  |
| Viene visualizzato un messaggio del tipo "Schermo non riconosciuto: rilevato monitor Plug & Play (VESA DDC)"? |                                                                                                    |  |  |
| È stato installato il driver del display?                                                                     | Assicuratevi di installare il driver dello schermo dal nostro sito web: http://www.lg.com.                                                           |  |  |
|                                                                                                    | Verificare se la scheda video supporta la funzionalità Plug & Play.                                                                                  |  |  |
| Appare tremolio                                                                                               |                                                                                                    |  |  |
| Non hai selezionato il timing consigliato?                                                                    | Apparirà tremolio se non si usa il timing HDMI 1080i 60/50 Hz. Quindi si prega di regolare il timing su 1080P, che è la modalità consigliata.        |  |  |

| ZHMEOOOM              |                                                                                                    |                                                                                                    |                       |  |
|-----------------------|----------------------------------------------------------------------------------------------------|----------------------------------------------------------------------------------------------------|-----------------------|--|
| Intensità di colore   | Colore a 8 bit supportato.                                                                                                    |                                                                                                    |                       |  |
| Risoluzione           | Risoluzione massima                                                                                                    | 1920 x 1080 @ 75 Hz (HDMI)<br>1920 x 1080 @ 60 Hz (D-Sub)                                                                                    |                       |  |
|                       | Risoluzione consigliata                                                                                                    |                                                                                                    |                       |  |
|                       | Livello di potenza                                                                                                    | 19V===1,3 A                                                                                                    |                       |  |
| Alimentazione         | Consumo energetico                                                                                                    | Modalità acceso: 17,5 W Tip. (La condizione originale di fabbrica) *<br>Modalità sospensione $\leq$ 0,3 W **<br>Modalità Spento $\leq$ 0,3 W |                       |  |
| Adattatore AC/DC      | ADS-255FA-19-3 19025E, prodotto da SHENZHEN HONOR ELECTRONIC,<br>ADS-25FSF-19 19025EPCU-1, prodotto da SHENZHEN HONOR ELECTRONIC,<br>ADS-25FSF-19 19025EPBR-1, prodotto da SHENZHEN HONOR ELECTRONIC,<br>ADS-25FSF-19 19025EPG-1, prodotto da SHENZHEN HONOR ELECTRONIC,<br>ADS-25FSF-19 19025EPG-1, prodotto da SHENZHEN HONOR ELECTRONIC,<br>ADS-25FSF-19 19025EPB-1, prodotto da SHENZHEN HONOR ELECTRONIC,<br>ADS-25FSF-19 19025EPB-1, prodotto da SHENZHEN HONOR ELECTRONIC,<br>LCAP21, prodotto da LIEN CHANG ELECTRONIC ENTERPRISE,<br>LCAP26-A, prodotto da LIEN CHANG ELECTRONIC ENTERPRISE,<br>LCAP26-E, prodotto da LIEN CHANG ELECTRONIC ENTERPRISE,<br>LCAP26-B, prodotto da LIEN CHANG ELECTRONIC ENTERPRISE,<br>LCAP26-B, prodotto da LIEN CHANG ELECTRONIC ENTERPRISE |                                                                                                    |                       |  |
|                       | Condizioni di funzionamento                                                                                                    | Temperatura                                                                                                    | Da 0 °C a 40 °C       |  |
| Condizioni ambientali |                                                                                                    | Umidità                                                                                                    | Da Inferiore all'80 % |  |
|                       | Condizioni di stoccaggio                                                                                                    | Temperatura                                                                                                    | Da -20 °C a 60 °C     |  |
|                       |                                                                                                    | Umidità                                                                                                    | Da Inferiore all'85 % |  |

|                          | Dimensioni del monitor (larghezza x altezza x profondità) |                            |  |
|--------------------------|-----------------------------------------------------------|----------------------------|--|
| Dimensioni               | Con supporto                                              | 539,1 x 415,3 x 182,0 (mm) |  |
|                          | Senza supporto                                            | 539,1 x 321,5 x 66,5 (mm)  |  |
| Peso (senza imballaggio) | Con supporto                                              | 3,1 kg                     |  |
|                          | Senza supporto                                            | 2,8 kg                     |  |

Le specifiche sono soggette a modifica senza preavviso. Il livello di consumo di energia può essere diverso da condizioni operative e di impostazione del monitor. \* La modalità di Acceso si è misurata con lo standard di prova LGE (il modello di Bianco completo, la risoluzione massima).

24ML600S

| Intensità di colore      | Colore a 8 bit supportato.                                                                                                    |                                                                                                    |                       |  |  |
|--------------------------|----------------------------------------------------------------------------------------------------|----------------------------------------------------------------------------------------------------|-----------------------|--|--|
| Risoluzione              | Risoluzione massima                                                                                                    | 1920 x 1080 @ 75 Hz (HDMI)<br>1920 x 1080 @ 60 Hz (D-Sub)                                                                                    |                       |  |  |
|                          | Risoluzione consigliata                                                                                                    | -<br>1920 x 1080 @ 60 Hz                                                                                                    |                       |  |  |
|                          | Livello di potenza                                                                                                    | 19 V 1,6 A                                                                                                    |                       |  |  |
| Alimentazione            | Consumo energetico                                                                                                    | Modalità acceso: 21,7 W Tip. (La condizione originale di fabbrica) *<br>Modalità sospensione $\leq$ 0,3 W **<br>Modalità Spento $\leq$ 0,3 W |                       |  |  |
| Adattatore AC/DC         | LCAP21A, prodotto da LIEN CHANG ELECTRONIC ENTERPRISE,<br>LCAP26A-A, prodotto da LIEN CHANG ELECTRONIC ENTERPRISE,<br>LCAP26A-E, prodotto da LIEN CHANG ELECTRONIC ENTERPRISE,<br>LCAP26A-I, prodotto da LIEN CHANG ELECTRONIC ENTERPRISE,<br>LCAP26A-B, prodotto da LIEN CHANG ELECTRONIC ENTERPRISE<br>Uscita: 19 V = 1,7 A |                                                                                                    |                       |  |  |
|                          | Condizioni di funzionamento                                                                                                    | Temperatura                                                                                                    | Da 0 °C a 40 °C       |  |  |
| Condizioni ambientali    |                                                                                                    | Umidità                                                                                                    | Da Inferiore all'80 % |  |  |
|                          | Condizioni di stoccaggio                                                                                                    | Temperatura                                                                                                    | Da -20 °C a 60 °C     |  |  |
|                          |                                                                                                    | Umidità                                                                                                    | Da Inferiore all'85 % |  |  |
|                          | Dimensioni del monitor (larghezza x altezza x profondità)                                                                                                    |                                                                                                    |                       |  |  |
| Dimensioni               | Con supporto                                                                                                    | 539,1 x 415,3 x 182,0 (mm)                                                                                                    |                       |  |  |
|                          | Senza supporto                                                                                                    | 539,1 x 321,5 x 66,5 (mm)                                                                                                    |                       |  |  |
|                          | Con supporto                                                                                                    | 3,2 kg                                                                                                    |                       |  |  |
| Peso (senza impailaggio) | Senza supporto                                                                                                    | 2,8 kg                                                                                                    |                       |  |  |

Le specifiche sono soggette a modifica senza preavviso.

Il livello di consumo di energia può essere diverso da condizioni operative e di impostazione del monitor.

\* La modalità di Acceso si è misurata con lo standard di prova LGE (il modello di Bianco completo, la risoluzione massima).

27ML600M 27MN60T

| Intensità di colore      | Colore a 8 bit supportato.                                                                                                    |                                                                                                    |                       |  |
|--------------------------|----------------------------------------------------------------------------------------------------|----------------------------------------------------------------------------------------------------|-----------------------|--|
| Risoluzione              | Risoluzione massima                                                                                                    | 1920 x 1080 @ 75 Hz (HDMI)<br>1920 x 1080 @ 60 Hz (D-Sub)                                                                                    |                       |  |
|                          | Risoluzione consigliata                                                                                                    |                                                                                                    |                       |  |
|                          | Livello di potenza                                                                                                    | 19 V = 1,6 A                                                                                                    |                       |  |
| Alimentazione            | Consumo energetico                                                                                                    | Modalità acceso: 25,5 W Tip. (La condizione originale di fabbrica) *<br>Modalità sospensione $\leq$ 0,3 W **<br>Modalità Spento $\leq$ 0,3 W |                       |  |
| Adattatore AC/DC         | LCAP21A, prodotto da LIEN CHANG ELECTRONIC ENTERPRISE,<br>LCAP26A-A, prodotto da LIEN CHANG ELECTRONIC ENTERPRISE,<br>LCAP26A-E, prodotto da LIEN CHANG ELECTRONIC ENTERPRISE,<br>LCAP26A-I, prodotto da LIEN CHANG ELECTRONIC ENTERPRISE,<br>LCAP26A-B, prodotto da LIEN CHANG ELECTRONIC ENTERPRISE<br>Uscita: 19 V == - 1,7 A |                                                                                                    |                       |  |
|                          | Condizioni di funzionamento                                                                                                    | Temperatura                                                                                                    | Da 0 °C a 40 °C       |  |
| Condizioni ambiontali    |                                                                                                    | Umidità                                                                                                    | Da Inferiore all'80 % |  |
|                          | Condizioni di stoccaggio                                                                                                    | Temperatura                                                                                                    | Da -20 °C a 60 °C     |  |
|                          |                                                                                                    | Umidità                                                                                                    | Da Inferiore all'85 % |  |
|                          | Dimensioni del monitor (larghezza x altezza x profondità)                                                                                                    |                                                                                                    |                       |  |
| Dimensioni               | Con supporto                                                                                                    | 611,2 x 453,9 x 209,4 (mm)                                                                                                    |                       |  |
|                          | Senza supporto                                                                                                    | 611,2 x 362,6 x 72,7 (mm)                                                                                                    |                       |  |
|                          | Con supporto                                                                                                    | 4,8 kg                                                                                                    |                       |  |
| reso (senza impaliaggio) | Senza supporto                                                                                                    | 4,3 kg                                                                                                    |                       |  |

Le specifiche sono soggette a modifica senza preavviso.

Il livello di consumo di energia può essere diverso da condizioni operative e di impostazione del monitor.

\* La modalità di Acceso si è misurata con lo standard di prova LGE (il modello di Bianco completo, la risoluzione massima).

27ML600S

| Intensità di colore   | Colore a 8 bit supportato.                                                                                                    |                                                                                                    |                       |  |
|-----------------------|----------------------------------------------------------------------------------------------------|----------------------------------------------------------------------------------------------------|-----------------------|--|
| Risoluzione           | Risoluzione massima                                                                                                    | 1920 x 1080 @ 75 Hz (HDMI)<br>1920 x 1080 @ 60 Hz (D-Sub)                                                                                    |                       |  |
|                       | Risoluzione consigliata                                                                                                    | 1920 x 1080 @ 60 Hz                                                                                                    |                       |  |
|                       | Livello di potenza                                                                                                    | 19V2,0A                                                                                                    |                       |  |
| Alimentazione         | Consumo energetico                                                                                                    | Modalità acceso: 27,6 W Tip. (La condizione originale di fabbrica) *<br>Modalità sospensione $\leq$ 0,3 W **<br>Modalità Spento $\leq$ 0,3 W |                       |  |
| Adattatore AC/DC      | LCAP21C, prodotto da LIEN CHANG ELECTRONIC ENTERPRISE,<br>LCAP26B-E, prodotto da LIEN CHANG ELECTRONIC ENTERPRISE,<br>LCAP26B-A, prodotto da LIEN CHANG ELECTRONIC ENTERPRISE<br>Uscita: 19 V = 2,1 A |                                                                                                    |                       |  |
|                       | DA-48F19, prodotto da Asian Power Devices Inc.<br>Uscita: 19 V = 2,53 A                                                                                                    |                                                                                                    |                       |  |
|                       | Condizioni di funzionamento                                                                                                    | Temperatura                                                                                                    | Da 0 °C a 40 °C       |  |
|                       |                                                                                                    | Umidità                                                                                                    | Da Inferiore all'80 % |  |
| Condizioni ampientali | Condizioni di stoccaggio                                                                                                    | Temperatura                                                                                                    | Da -20 °C a 60 °C     |  |
|                       |                                                                                                    | Umidità                                                                                                    | Da Inferiore all'85 % |  |

|                          | Dimensioni del monitor (larghezza x altezza x profondità) |                            |  |
|--------------------------|-----------------------------------------------------------|----------------------------|--|
| Dimensioni               | Con supporto                                              | 611,2 x 453,9 x 209,4 (mm) |  |
|                          | Senza supporto                                            | 611,2 x 362,6 x 72,7 (mm)  |  |
| Peso (senza imballaggio) | Con supporto                                              | 4,8 kg                     |  |
|                          | Senza supporto                                            | 4,3 kg                     |  |

Le specifiche sono soggette a modifica senza preavviso.

Il livello di consumo di energia può essere diverso da condizioni operative e di impostazione del monitor. \* La modalità di Acceso si è misurata con lo standard di prova LGE (il modello di Bianco completo, la risoluzione massima).

# Modalità supporto predefinito (Modalità Impostazioni preconfigurate, PC)

## D-SUB

| TALIA |   |   |   |  |
|-------|---|---|---|--|
| ALIA  | i |   |   |  |
| LIA   | 5 | ŝ | þ |  |
| A     |   | - | 1 |  |
| ≥     |   |   | 1 |  |
|       |   | 7 | 5 |  |
|       |   | 1 |   |  |
|       | 1 | 2 | 1 |  |

| Modalità Impostazioni precon-<br>figurate | Frequenza orizzontale (kHz) | Frequenza verticale (Hz) | Polarità (Orizz./Vert.) | Note                 |
|-------------------------------------------|-----------------------------|--------------------------|-------------------------|----------------------|
| 720 x 400                                 | 31,468                      | 70,08                    | -/+                     |                      |
| 640 x 480                                 | 31,469                      | 59,94                    | -/-                     |                      |
| 640 x 480                                 | 37,5                        | 75                       | -/-                     |                      |
| 800 x 600                                 | 37,879                      | 60,317                   | +/+                     |                      |
| 800 x 600                                 | 46,875                      | 75                       | +/+                     |                      |
| 1024 x 768                                | 48,363                      | 60                       | -/-                     |                      |
| 1024 x 768                                | 60,023                      | 75,029                   | +/+                     |                      |
| 1152 x 864                                | 67,500                      | 75                       | +/+                     |                      |
| 1280 x 1024                               | 63,981                      | 60,023                   | +/+                     |                      |
| 1280 x 1024                               | 79,976                      | 75,035                   | +/+                     |                      |
| 1680 x 1050                               | 65,290                      | 59,954                   | -/+                     |                      |
| 1920 x 1080                               | 67,500                      | 60                       | +/+                     | Modalità consigliata |

# HDMI

| Modalità Impostazioni precon-<br>figurate | Frequenza orizzontale (kHz) | Frequenza verticale (Hz) | Polarità (Orizz./Vert.) | Note                 |
|-------------------------------------------|-----------------------------|--------------------------|-------------------------|----------------------|
| 720 x 400                                 | 31,468                      | 70,08                    | -/+                     |                      |
| 640 x 480                                 | 31,469                      | 59,94                    | -/-                     |                      |
| 640 x 480                                 | 37,5                        | 75                       | -/-                     |                      |
| 800 x 600                                 | 37,879                      | 60,317                   | +/+                     |                      |
| 800 x 600                                 | 46,875                      | 75                       | +/+                     |                      |
| 1024 x 768                                | 48,363                      | 60                       | -/-                     |                      |
| 1024 x 768                                | 60,023                      | 75,029                   | +/+                     |                      |
| 1152 x 864                                | 67,500                      | 75                       | +/+                     |                      |
| 1280 x 1024                               | 63,981                      | 60,023                   | +/+                     |                      |
| 1280 x 1024                               | 79,976                      | 75,035                   | +/+                     |                      |
| 1680 x 1050                               | 65,290                      | 59,954                   | -/+                     |                      |
| 1920 x 1080                               | 67,500                      | 60                       | +/+                     | Modalità consigliata |
| 1920 x 1080                               | 83,89                       | 74,97                    | +/+                     |                      |

# Temporizzazione HDMI (Video)

| Modalità supporto predefinito<br>(Modalità Impostazioni<br>preconfigurate) | Frequenza orizzontale (kHz) | Frequenza verticale (Hz) | HDMI                      |
|----------------------------------------------------------------------------|-----------------------------|--------------------------|---------------------------|
| 480P                                                                       | 31,50                       | 60                       | 0                         |
| 576P                                                                       | 31,25                       | 50                       | 0                         |
| 720P                                                                       | 37,50                       | 50                       | 0                         |
| 720P                                                                       | 45,00                       | 60                       | 0                         |
| 1080P                                                                      | 56,25                       | 50                       | 0                         |
| 1080P                                                                      | 67,50                       | 60                       | 0<br>Modalità consigliata |

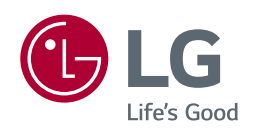

Il modello e il numero di serie dei prodotti si trovano sul retro e su un lato del prodotto. Registrali nel caso in cui tu abbia bisogno dei servizi.

Modello \_\_\_\_\_

N. di serie